PENNSYLVANIA'S STATE SYSTEM of HIGHER EDUCATION

## SAP Business Network Supplier ACH Entry

## Introduction

This document will provide direction to suppliers to add or change ACH details within the PASSHE Registration Questionnaire within their SAP Business Network account

.....

## Log in to your SAP Business Network account.

| SAP Business Network +               |  |
|--------------------------------------|--|
|                                      |  |
| Supplier Login                       |  |
| User Name                            |  |
| Password                             |  |
| Login<br>Forgot Username or Password |  |

2

| In the upper left corner,     | SAP  | Business Network <b>v</b> Enterprise | Account TEST MODE   |
|-------------------------------|------|--------------------------------------|---------------------|
| click Business Network (Ariba | Home | Ariba Discovery                      | Orders ~ Fulfillmen |
| click Ariba Proposals and     | -    | Ariba Proposals & Questionnaires     | NOT NOT             |
| Questionnaires                |      | Ariba Contract Management            | Orders and Release  |
|                               |      | SAP Business Network                 | JI-V                |

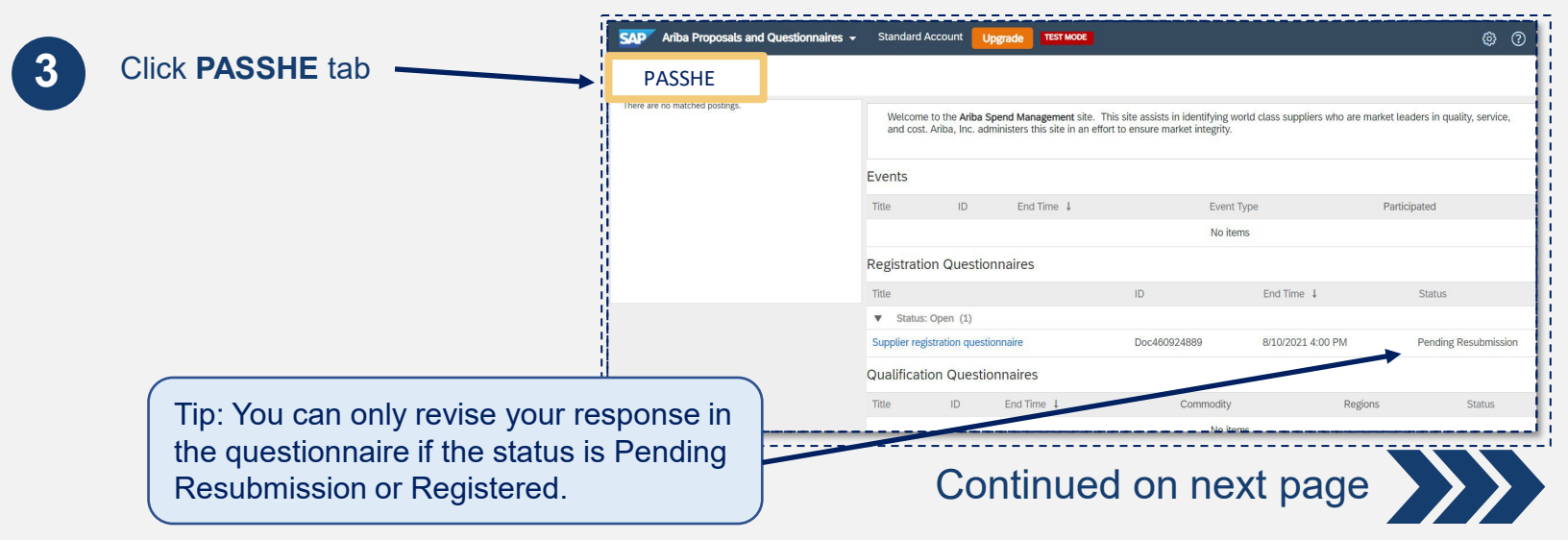

| oplier registration questionnaire                                                                                    |                                                     |               |                                   |                                                 |
|----------------------------------------------------------------------------------------------------|-----------------------------------------------------|---------------|-----------------------------------|-------------------------------------------------|
|                                                                                                    | Doc1900396153 4/3/2021 10:29 AM                     | Building and  | Construction View more            | ALL ALL Registered                              |
| 2. Click Re<br>Oceed to the Financial In                                                                             | vise Response<br>formation section<br>1. Click Fina | Revise Res    | onse ()<br>Tormation              |                                                 |
| 3.16 Are you providing US bank details'<br>PASSHE's preferred payment method<br>Depository bank account information. | s<br>SACH (automated clearing house). Please pro    | ovide only US | * Yes ↓                           | 2. Within line<br>3.16, use dro<br>down to chan |
| 3.18 Bank Country                                                                                                    |                                                     |               | * US 🗸                            | answer to re                                    |
| <ul><li>3.19 Bank Name</li><li>3.20 Bank Account Number</li><li>3.21 Routing Number</li></ul>                        | 3. Complete fields<br>3.18 – 3.23                   | -             | * PNC<br>* 12347980<br>* 50005623 |                                                 |
| 3.22 Bank Account Type                                                                                               |                                                     |               | * Checking (01) v                 |                                                 |
| 3.23 Account Holder Name                                                                                             |                                                     |               | * Sandy Reid                      |                                                 |
| 2.24 to usual comittee on address differen                                                                           | t from your primary address?                        |               | * No v                            |                                                 |
| 3.24 is your remittance address differen                                                                             |                                                     |               |                                   | i                                               |

## 3. Click Submit Entire Response

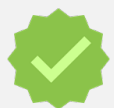

The update will route to PASSHE for approval. Once approved your newly added ACH information will be used by PASSHE.

For Assistance Want more information? Please see the <u>PASSHE SAP Business Network information page</u>. For questions, comments, or concerns please reach out to the Supplier Support Team @ (<u>SupplierHelp@passhe.edu</u>).

5